## <u>To Transfer Photos from your Camera to iPad</u> <u>Useful when on holiday to show your photos, or to back-up.</u>

1 Use an iPad / SD Card Reader

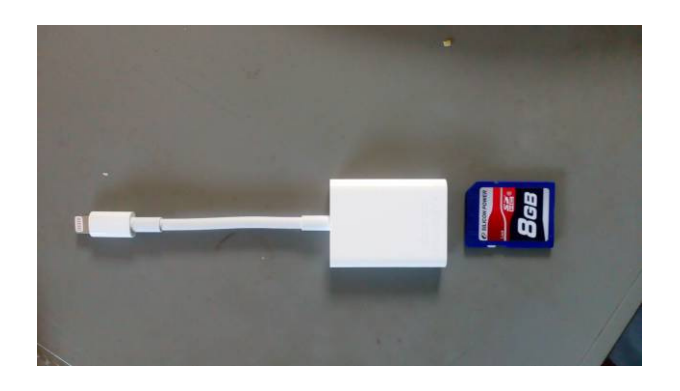

2 Take the SD Card from your Camera, and put into the SD Card reader

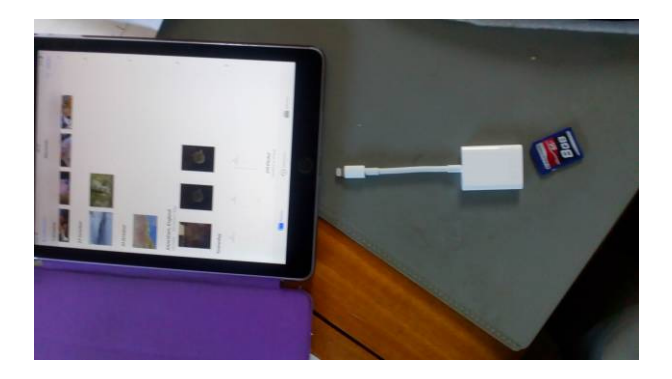

3 Open up "Pictures / Photos" on your iPad

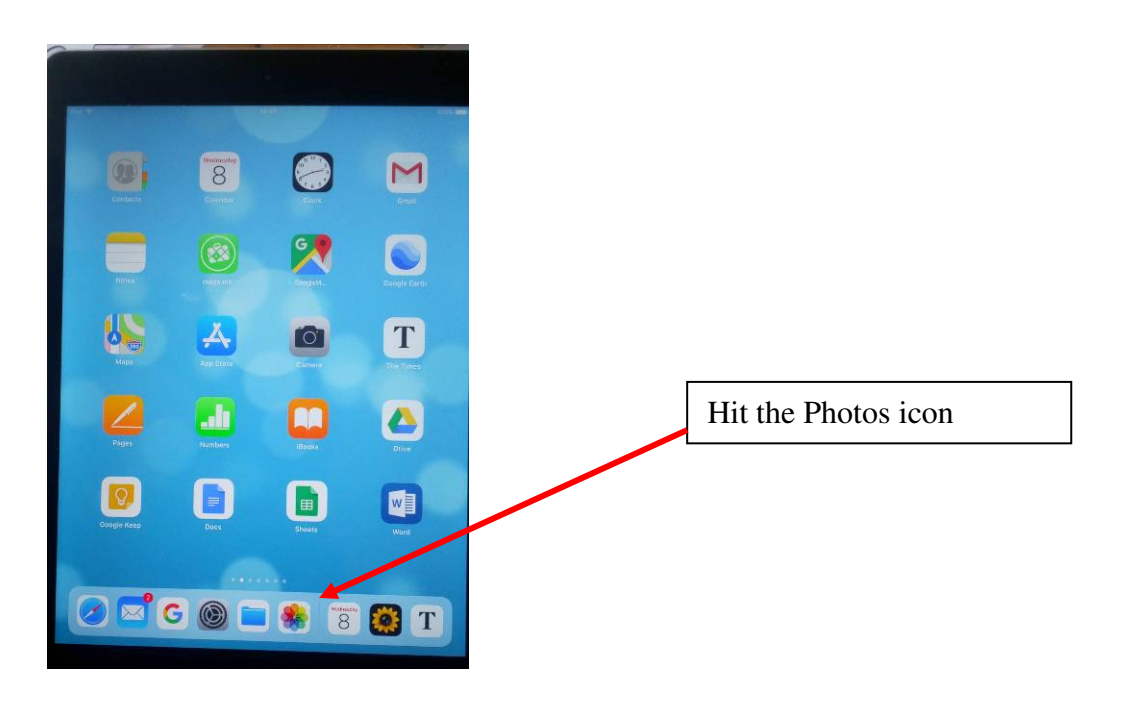

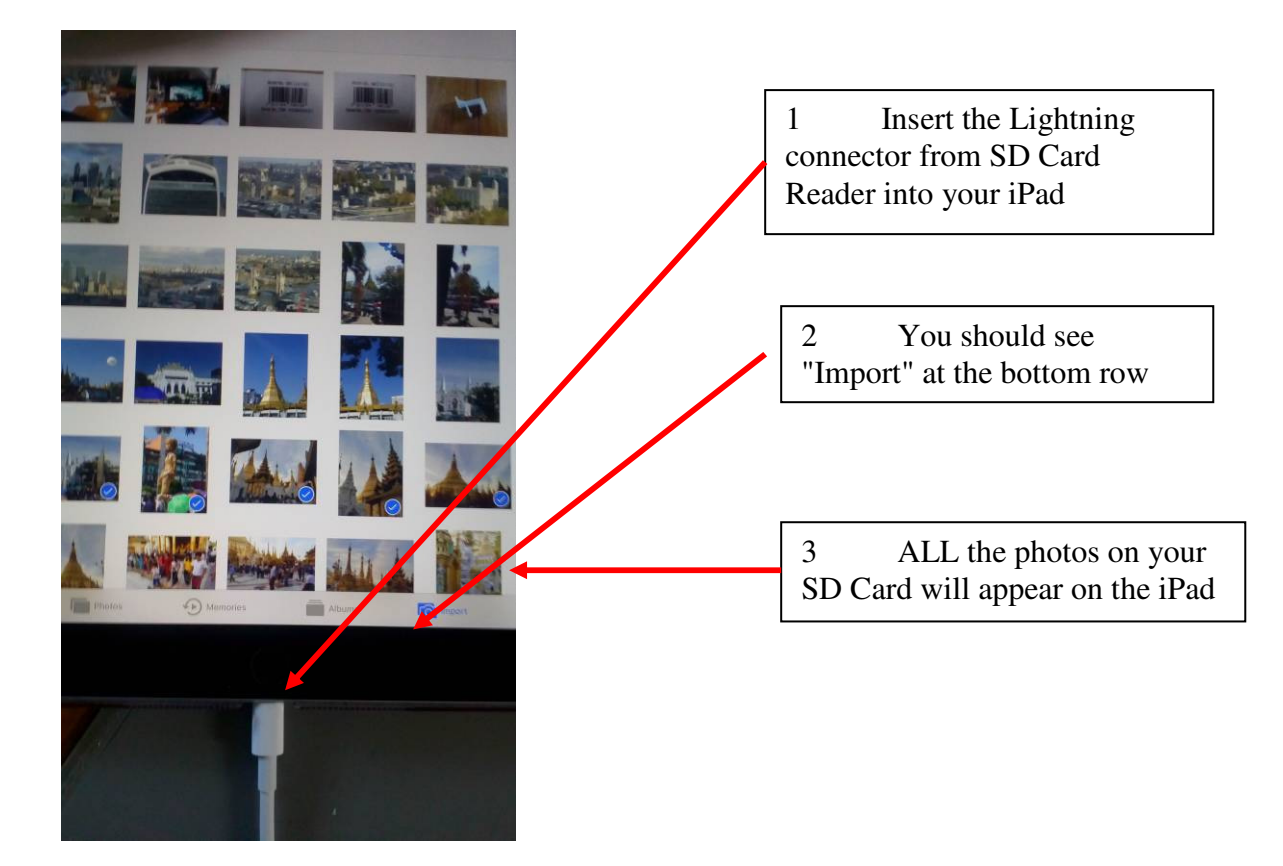

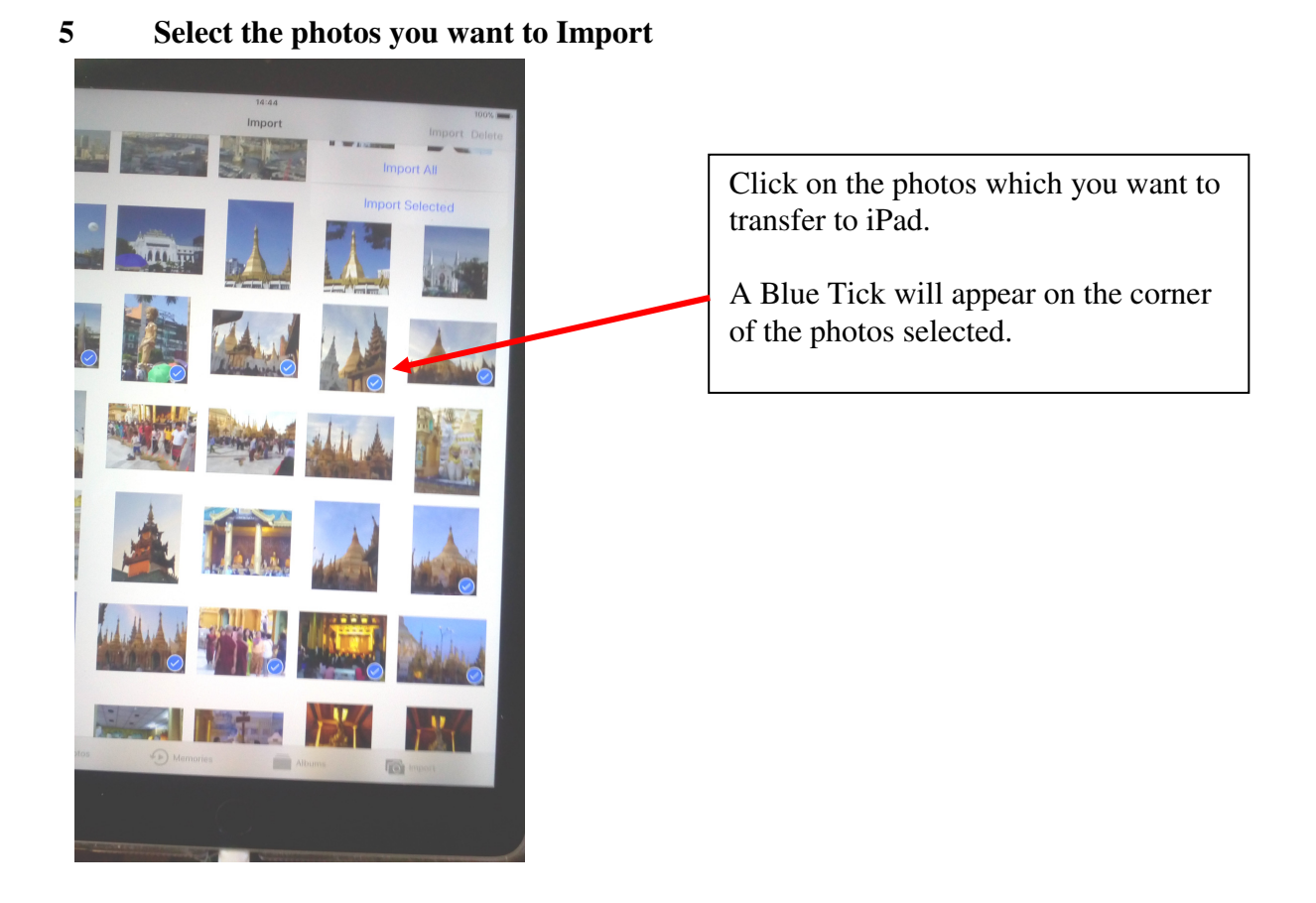

## 6 Import

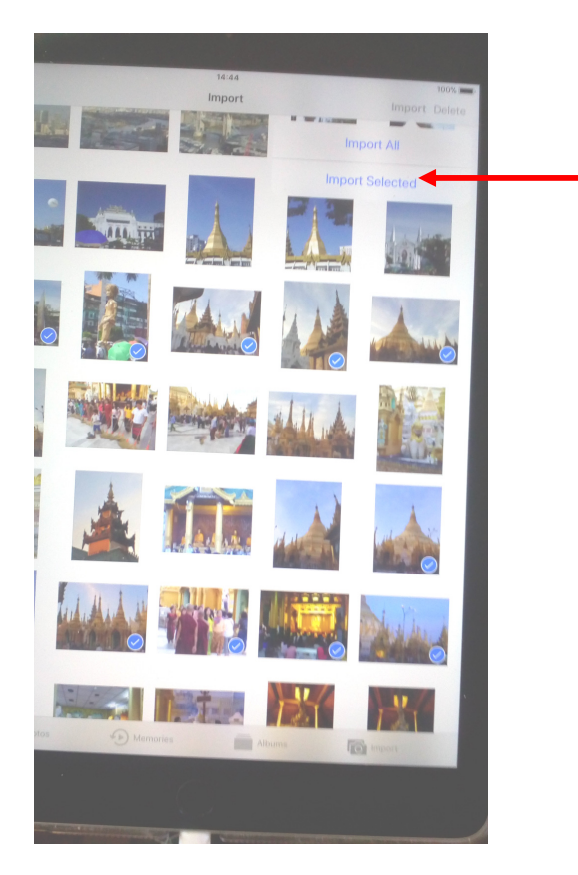

At the Top Corner, you can see "Import All" or Import Selected" - Hit Import Selected, and the 5 photos will go to the Photos section on your iPad.

7 The Ticks turn to Green to show that the Photos have been transferred

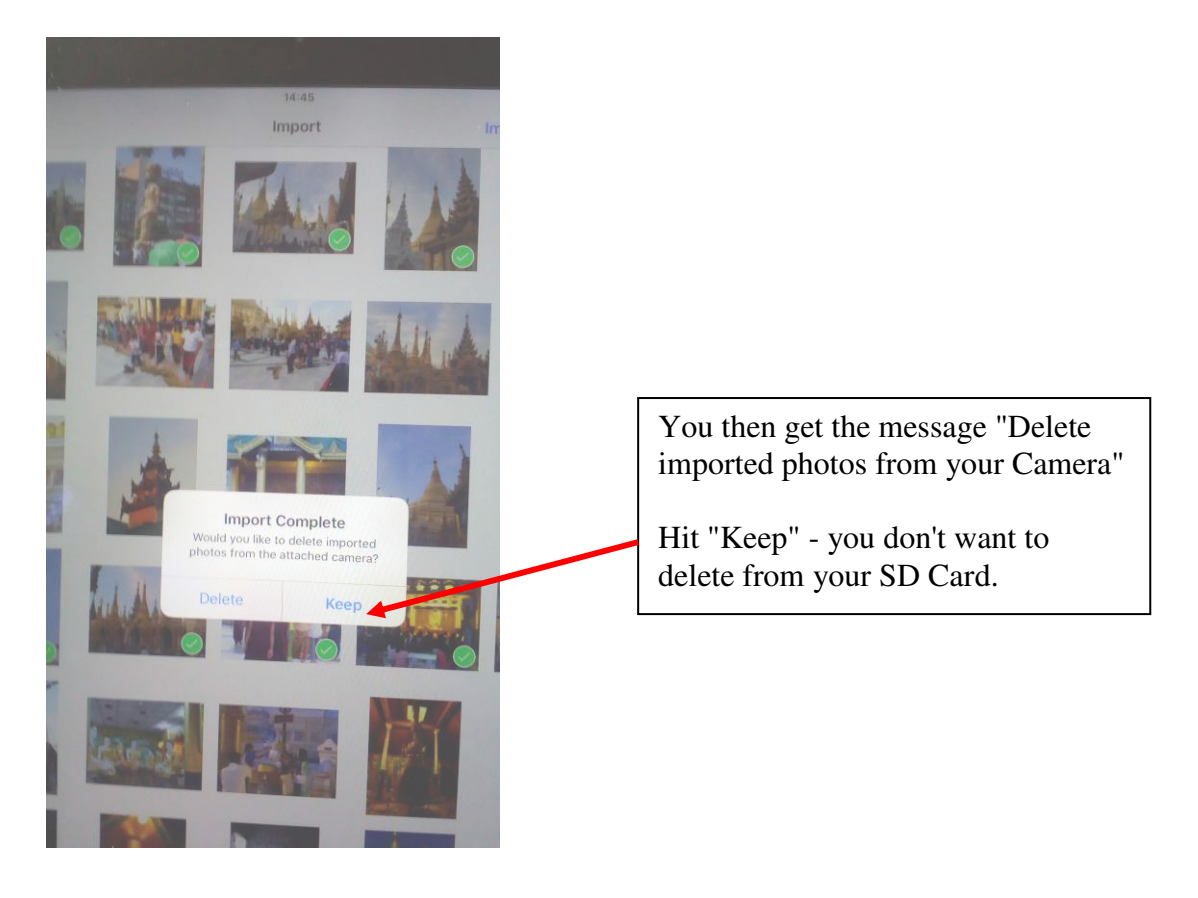

NB --- With many cameras, you can use WiFi to transfer Photo from your Camera to your iPad, without any dongles. However, I have found that this is ok for a few photos, but if you want to select individual ones, see what you have selected, and also transfer many photos, then the SD Card Method is preferable.